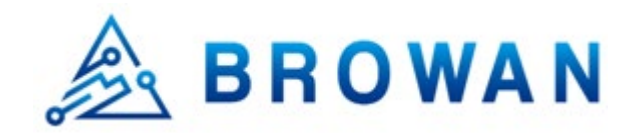

Document Number

BQW\_02\_0020.001

# MiniHub Pro

User Guide

Version 1.6

2020 © Browan Communications Inc., All Rights Reserved. This document is for planning purposes only, and is not intended to modify or supplement any specifications or warranties rel ating to products of Browan Communications. Browan may make changes to specifications and descriptions at any time, without notice.

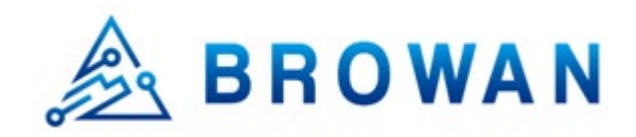

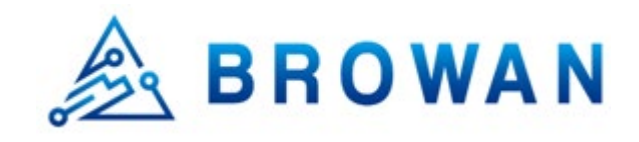

| Ind | .ex |
|-----|-----|
| Ind | eх  |

| Index                            | 2  |
|----------------------------------|----|
| Release History                  | 3  |
| About this Document              | 4  |
| Required Equipment               | 4  |
| Wiring Diagram                   | 5  |
| Software Package Requirement     | 6  |
| Erase Flash and Upgrade Firmware | 11 |
| Erase flash                      | 12 |
| Firmware Upgrade                 | 13 |
| Monitor                          | 14 |
| Web Provision                    | 15 |
| Connect to Web GUI               | 15 |
| AWS & LoRa Setting               | 17 |
| WiFi Setting                     | 19 |
| Station EUI Writing              | 20 |
| LED Behavior                     | 21 |
| Reset to Default                 | 22 |
| ΟΤΑ                              | 23 |
| Q&A                              | 31 |

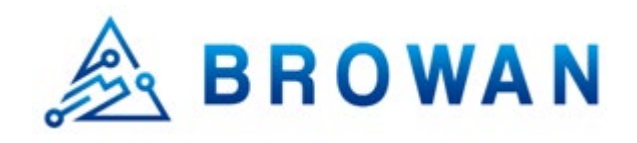

## Release History

| Date       | Version | Author                                     | Comment                                                                                                    |
|------------|---------|--------------------------------------------|----------------------------------------------------------------------------------------------------|
| 2020/01/21 | 1.1     | Jason<br>Andrew Lin<br>Andrew Shiu<br>Crux | • First release.                                                                                                    |
| 2020/04/16 | 1.2     | Jason<br>Andrew Lin<br>Andrew Shiu<br>Crux | <ul> <li>Add Web GUI for AWS IoT provision.</li> <li>Add Web GUI for Basic Station provision.</li> <li>Add writing station EUI command.</li> <li>Add LED behavior.</li> </ul> |
| 2020/04/16 | 1.3     | Jason<br>Andrew Lin<br>Andrew Shiu<br>Crux | • Fix some typos.                                                                                                    |
| 2020/05/27 | 1.4     | Jason<br>Andrew Lin<br>Andrew Shiu<br>Crux | • Add Q&A.                                                                                                    |
| 2020/06/22 | 1.5     | Jason<br>Joey                              | • Add OTA flow.                                                                                                    |
| 2020/06/30 | 1.6     | Jason                                      | <ul><li>Correct some wording</li><li>Browan Official Release, add Document Number</li></ul>                                                                                   |

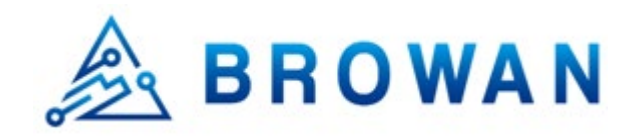

## About this Document

This document explains how to erase the MiniHub Pro flash (Model Name: TBMH110), how to upgrade new fi rmware, and the WiFi behaviors after powering up. The Web GUI usage for AWS IoT provision and Basic Stat ion provision.

## Required Equipment

• MiniHub Pro

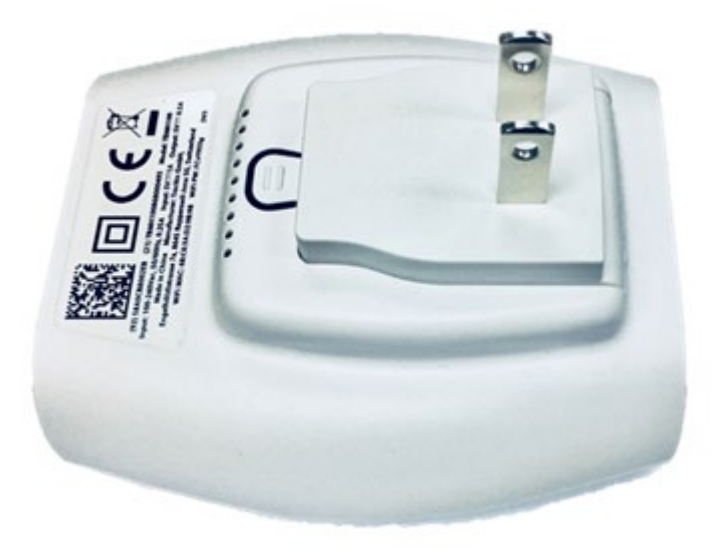

• USB Type C Breakout Board

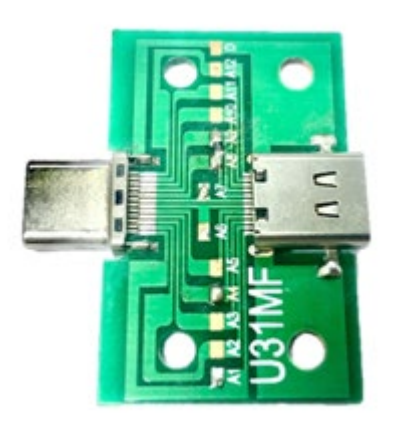

- USB Type C Cable
- Linux machine (We use Ubuntu 14.04 LTS in the document)

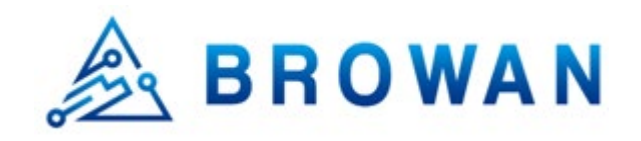

## Wiring Diagram

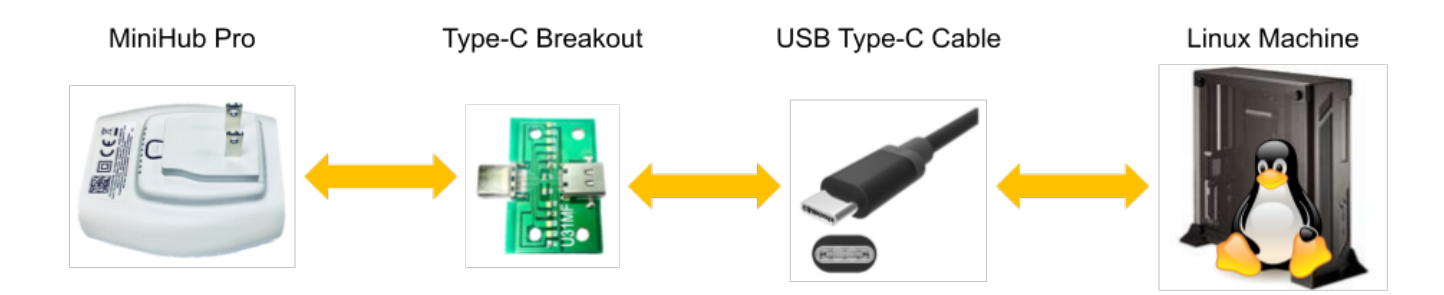

You must use the Type-C breakout-board provided by Browan to erase the flash or upgrade the firmware.

Please pay attention to the direction. The label of the Type-C breakout board is aligned with the word "RESE T".

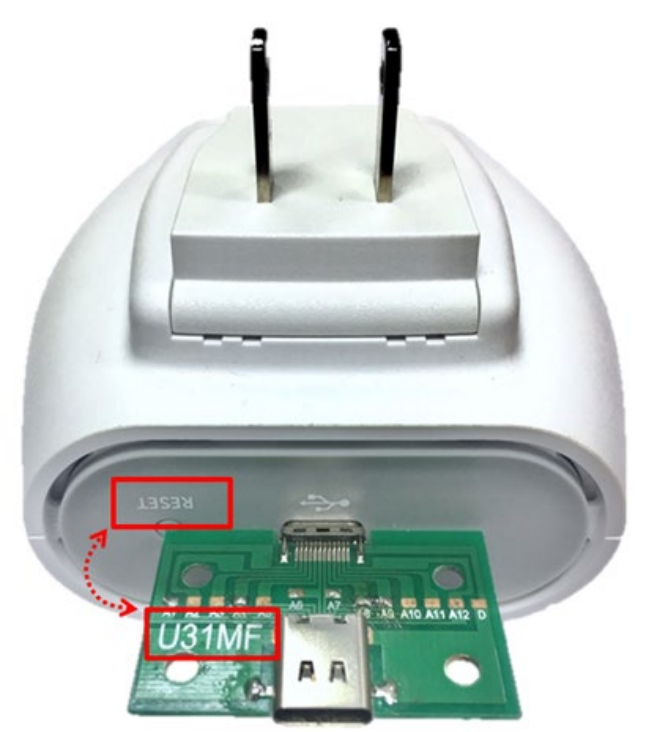

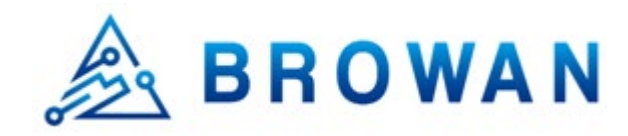

### Software Package Requirement

The original development tools are from Amazon FreeRTOS GitHub. To make it easier for non-developers to u pdate the firmware, Browan extracts the required parts and repackages them into browan\_esptool.

Please refer to browan\_esptool-v [X]. [Y] .tar.gz which attached in this document and copy it to your Linux ma chine.

\$ ls -l -rw-rw-r-- 1 vagrant vagrant 8896515 Jan 21 08:23 browan\_esptool-v2.0.tar.gz

Extract the tarball using the following command:

```
$ tar -zxvf browan_esptool-v2.0.tar.gz
$ ls -l
drwxrwxr-x 4 vagrant vagrant 4096 Jan 21 08:21 browan_esptool-v2.0
-rw-rw-r-- 1 vagrant vagrant 8896515 Jan 21 08:23 browan_esptool-v2.0.tar.gz
```

The folders/files in browan\_esptool/:

```
browan_esptool-v2.0/
```

- I-- browan\_esptool.sh
- I-- esptool
- I I-- CONTRIBUTING.md
- I I-- LICENSE
- I I-- MANIFEST.in
- I I-- README.md
- I I-- ecdsa
- I I-- espefuse.py
- I I-- espsecure.py
- I I-- esptool.py
- I I-- flasher\_stub
- I I-- idf\_monitor.py
- I I-- pyaes
- I I-- setup.cfg
- I I-- setup.py

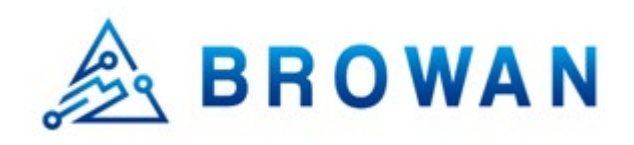

- l `-- test
- I-- imagesI I-- aws demos
- I I-- aws demos.bin
- | |-- bootloader.bin
- I I-- ecdsasigner.crt
- I I-- ecdsasigner.key
- I I-- ota\_data\_initial.bin
- | |-- partition-table.bin
- | `-- storage.bin
- I-- install\_pkg.sh
- `-- requirements.txt
  - browan\_esptool.sh is a script to invoke esptool commands
  - esptool/ provided by Amazon FreeRTOS
  - images/ includes the firmware images released by Browan. New firmware updates only need to update t his folder.
  - install\_pkg.sh is a script to install the required packages
  - requirements.txt is the python module require list for esptool

In Ubuntu 14.04 LTS, you need to install the following packages:

- \* libssl-dev
- \* libffi-dev
- \* python
- \* python-pip
- \* python-setuptools
- \* python-serial
- \* python-pyparsing

And install the following packages using pip:

- \* testresources
- \* setuptools
- \* pyserial>=3.0
- \* future>=0.15.2

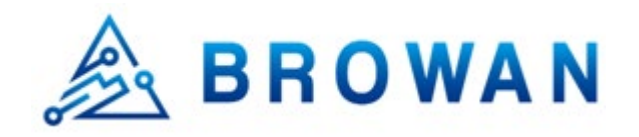

\* cryptography>=2.1.4
\* pyparsing>=2.0.3,<2.4.0</pre>

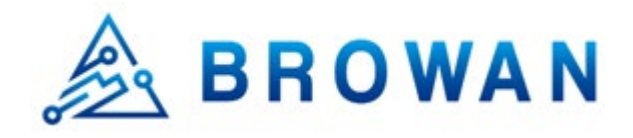

MiniHub Pro uses the CP2102 chip as a USB-to-serial interface. Your system needs a correct driver.

Connect the MiniHub to the type-C breakout board and then connect it to your host Linux. Use the following c ommands to check whether the system automatically mounts the CP2012 driver.

 \$ lsmod | grep cp210x

 cp210x
 28672
 0

 usbserial
 49152
 2 pl2303,cp210x

If UART does not work well, download the "CP210x USB to UART Bridge VCP Drivers" from Silicon Labs o fficial website, and install the device driver following the guideline.

• https://www.silabs.com/products/development-tools/software/usb-to-uart-bridge-vcp-drivers

If not, you need to install the following packages:

\* linux-modules-extra-`uname -r`

If you need to monitor the MiniHub Pro terminal screen on Linux, you would need to add the user to the `dialo ut` group.

\$ sudo usermod -a -G dialout \$USER

The above installation and settings operations can be completed automatically using the install\_pkg.sh provided by Browan. To apply the installed drivers, please restart the system after executing install\_pkg.sh.

\$ cd browan\_esptool-v2.0/ \$ ls -l total 20 -rwxrwxr-x 1 andrew andrew 1081 Jan 21 16:21 browan\_esptool.sh drwxrwxr-x 6 andrew andrew 4096 Jan 21 16:19 esptool drwxrwxr-x 2 andrew andrew 4096 Apr 16 11:44 images -rwxrwxr-x 1 andrew andrew 620 Jan 21 15:59 install\_pkg.sh -rw-rw-r-- 1 andrew andrew 434 Jan 21 14:37 requirements.txt

#### \$ ./install\_pkg.sh

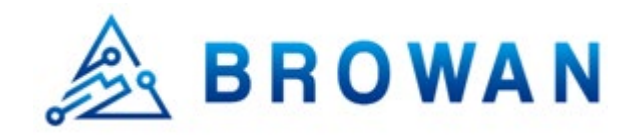

\$ reboot

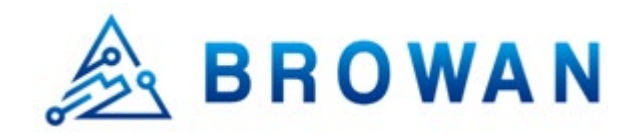

## Erase Flash and Upgrade Firmware

If your system installed correct CP2012 driver, when MiniHub Pro connects to the host Linux through USB, Li nux should automatically generate the corresponding /dev/ttyUSB? character-device. You can use the following command to verify:

\$ Isusb Bus 001 Device 001: ID 1d6b:0002 Linux Foundation 2.0 root hub Bus 002 Device 002: ID 10c4:ea60 Cygnal Integrated Products, Inc. CP210x UART Bridge / myAVR mySm artUSB light
Annon
Bus 002 Device 001: ID 1d6b:0001 Linux Foundation 1.1 root hub

\$ ls -l /dev/ttyUSB\* crw-rw---- 1 root dialout 188, 0 Jan 21 09:03 /dev/ttyUSB0

You can use browan\_esptool.sh to do flash erasing and programming operations. Please note that before executi ng an erase or program, you need to power off the device, then hold down the SETUP button and reconnect the USB power supply. The device will switch to flash download mode before executing browan\_esptool.sh

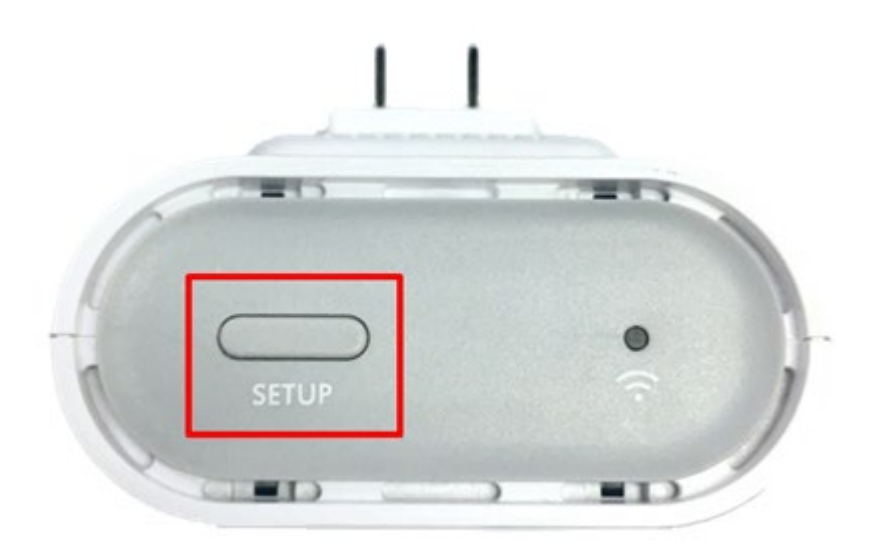

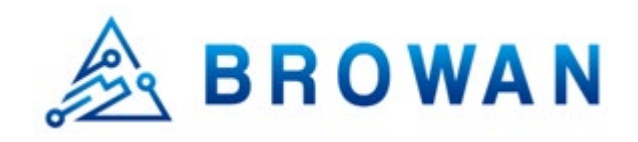

### Erase flash

- 1. Remove the USB power cable.
- 2. Press and hold the SETUP button and then reconnect the USB power cable.
- **3**. Execute ./browan\_esptool.sh and pass in the ttyUSB path and operation command "erase" as parameter s.
- 4. Power recycle after finish step 3.

Here is the output of browan\_esptool.sh:

\$ ./browan esptool.sh /dev/ttyUSB0 erase esptool.py v2.8-dev Serial port /dev/ttyUSB0 Connecting...... Detecting chip type... ESP32 Chip is ESP32D0WDQ5 (revision 1) Features: WiFi, BT, Dual Core, 240MHz, VRef calibration in efuse, Coding Scheme None Crystal is 40MHz MAC: 24:6f:28:3f:2e:18 Uploading stub... Running stub... Stub running... Changing baud rate to 460800 Changed. Erasing flash (this may take a while)... Chip erase completed successfully in 8.2s Hard resetting via RTS pin... \$

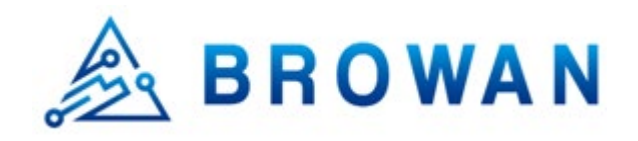

### Firmware Upgrade

- 1. Remove the USB power cable.
- 2. Press and hold the SETUP button and then reconnect the USB power cable.
- **3**. Execute ./browan\_esptool.sh and pass in the ttyUSB path and operation command "flash" as parameter s.
- 4. Power recycle after finish the step 3.

Here is the output of browan\_esptool.sh:

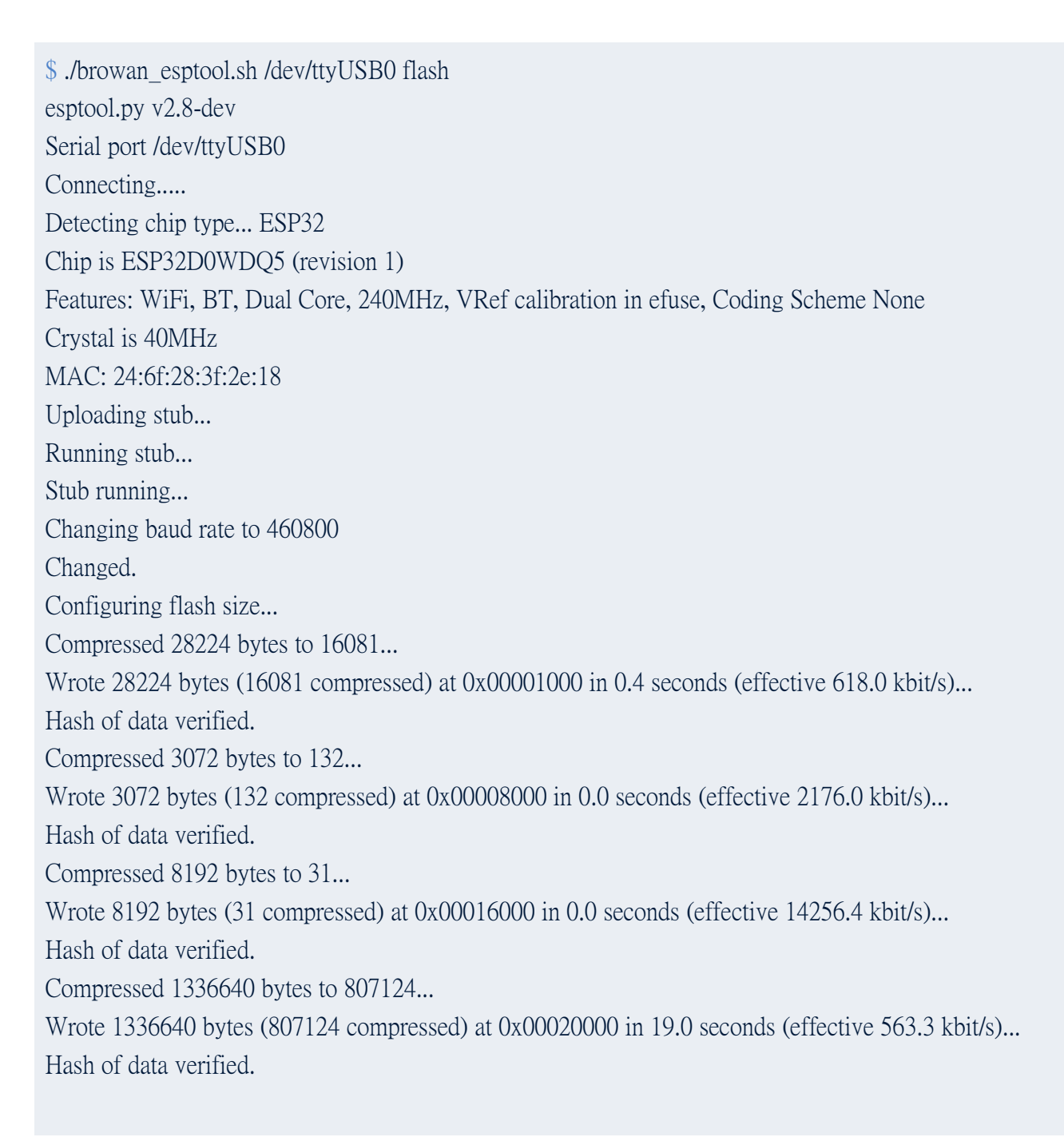

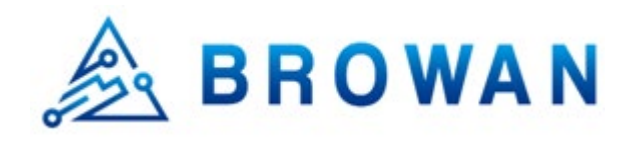

Leaving... Hard resetting via RTS pin... \$

### Monitor

- 1. Power recycle.
- 2. Execute ./browan\_esptool.sh and pass in the ttyUSB path and operation command "monitor" as paramet ers.

Here is the output of browan\_esptool.sh:

```
$ ./browan_esptool.sh /dev/ttyUSB0 monitor
```

- --- idf\_monitor on /dev/ttyUSB0 115200 ---
- --- Quit: Ctrl+] | Menu: Ctrl+T | Help: Ctrl+T followed by Ctrl+H ---

esp32>

If you don't want to use the monitor command provided by esptool. You can use any terminal tool such as mini com, screen, picocom on Linux, or use putty on Windows.

The UART connection settings is: 115200-8-N-1

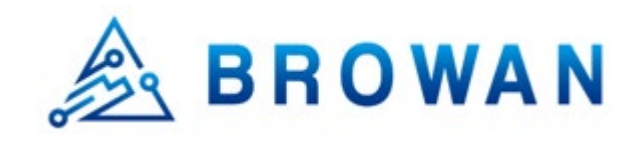

### Web Provision

### Connect to Web GUI

The device can run as WiFi AP mode or WiFi Station mode. When the device in the initial state, such as first b oot-up time or after reset-to-default. It will run with the WiFi AP mode. That means it accepts any WiFi client t o connect to it.

You can find the SSID MiniHubPro-XXXXXX in the WiFi site-survey list. The suffix 6 characters are the last 6 hex string of WiFi MAC address. The password is in the back label.

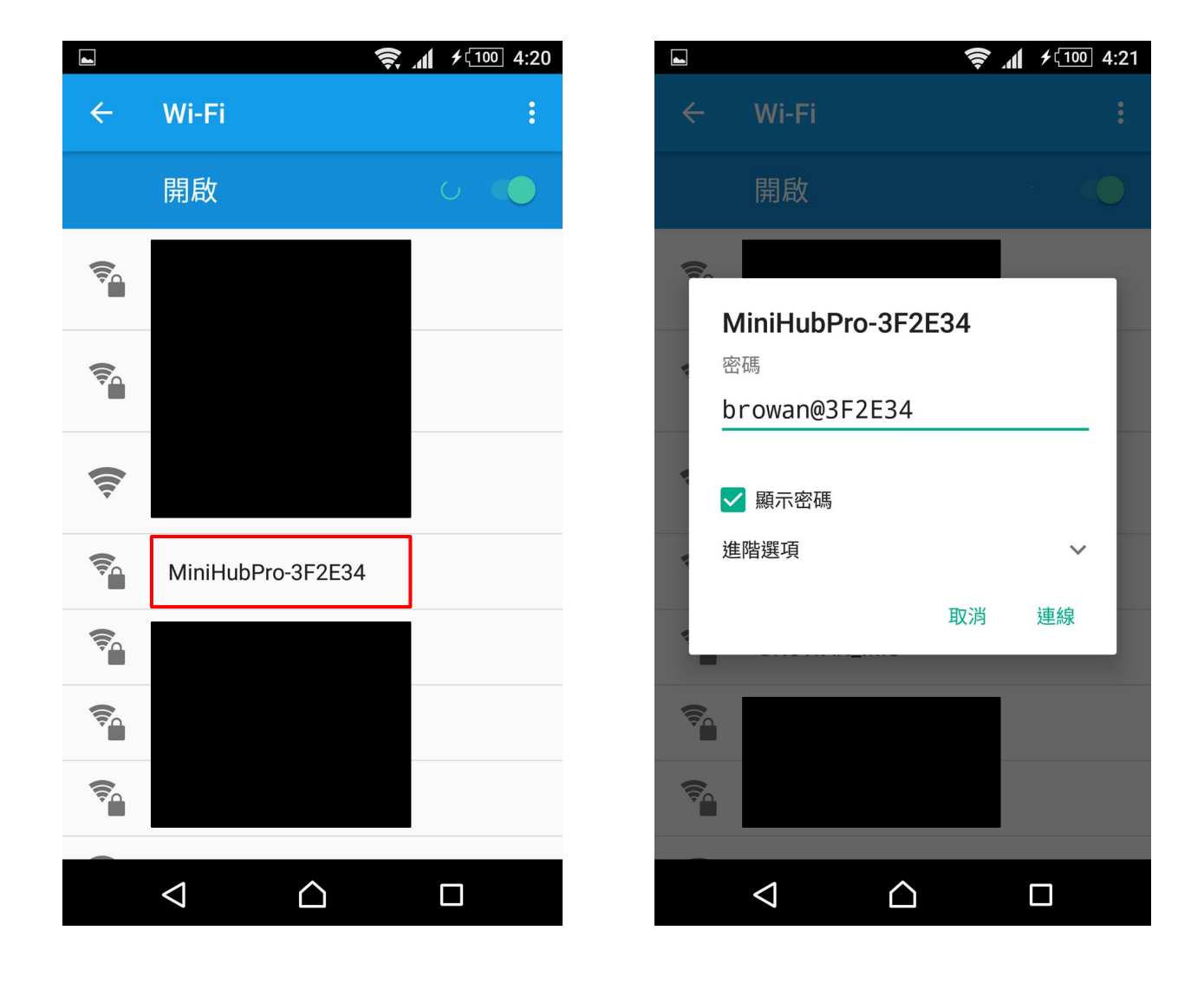

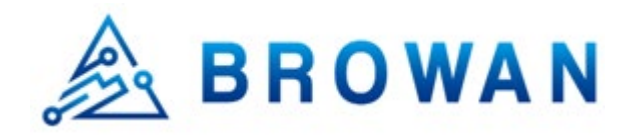

After connected to MiniHubPro-XXXXXX AP, it will open the setup page. If web page doesn't open automatic ally, please using **Firefox or Chrome** to open **192.168.4.1** manually.

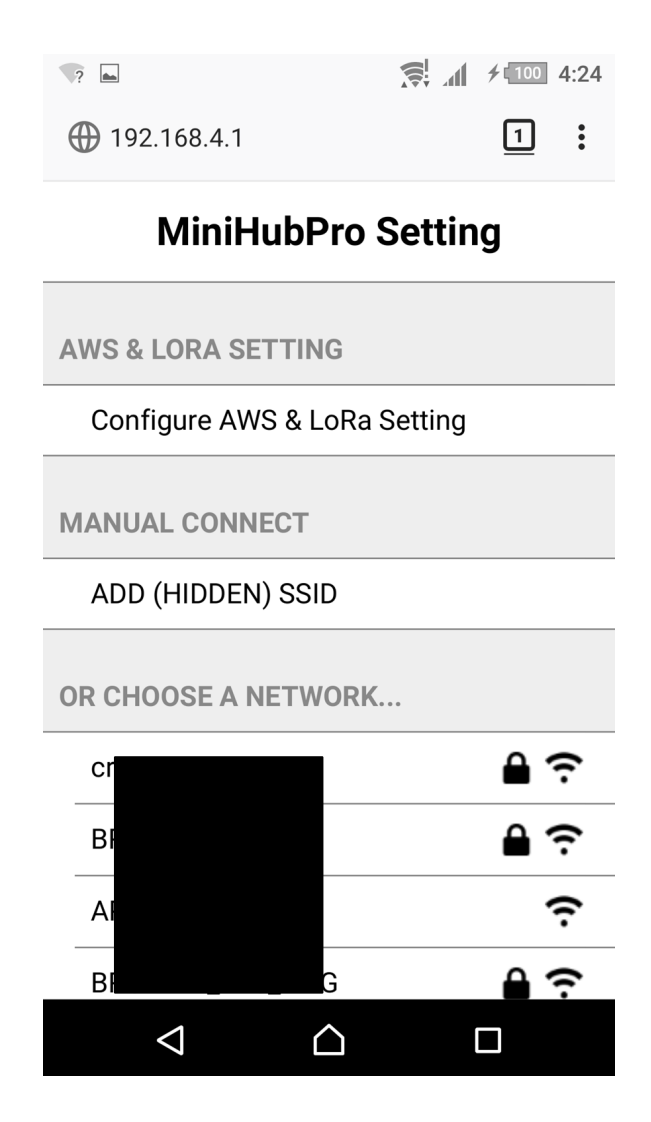

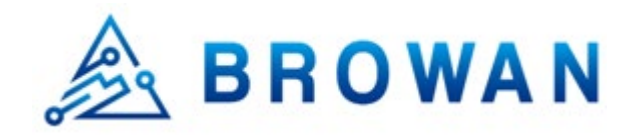

### AWS & LoRa Setting

Click "Configure AWS & LoRa Setting" to open setting page.

| ?                      |                       | <b>≠ 100</b> 4:24 |
|------------------------|-----------------------|-------------------|
| <b>())</b> 192.168.4.1 |                       | <u>1</u> :        |
| MiniHu                 | bPro Settin           | g                 |
| AWS & LORA SET         | ΓING                  |                   |
| Configure AWS          | & LoRa Setting        |                   |
| MANUAL CONNEC          | т                     |                   |
| ADD (HIDDEN) S         | SSID                  |                   |
| OR CHOOSE A NE         | TWORK                 |                   |
| cr                     |                       | <b>€</b> ?        |
| Bł                     |                       | <b>≙</b> ?        |
| Al                     |                       | (î.               |
| BI                     | G                     | <b>≙</b> ?        |
| $\bigtriangledown$     | $\mathbf{\hat{\Box}}$ |                   |

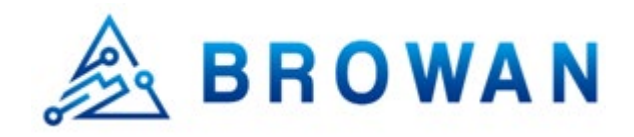

There are two parts, one is for AWS, and another one is for LoRa. Please configure your setting and click the "Save" button at the bottom. If you don't want to change any setting, please click the "Cancel" button at the bott om.

| ① 192.168.4.1                | 1        | : |   | LORA NETWORK SERVER (LNS)                           |
|------------------------------|----------|---|---|-----------------------------------------------------|
| AWS & LNS Settin             | g        |   |   | CUPS Enable: ✓<br>CUPS                              |
| GATEWAY MAC                  |          |   | _ | Type: ● Boot ⊂ Regular<br>CUPS URI:                 |
| 246F283F2E34                 |          |   |   | https://s2.sm.tc:7007                               |
| AMAZON WEB SERVICES (AWS)    |          |   | _ | CUPS Trust: (installed)<br>Browse No file selected. |
| AWS IoT Endpoint URI:        |          |   |   | CUPS CRT: (installed)                               |
| a2bpldx3pawckp-ats.iot.us-ea | ast-1.ar | n |   | Browse No file selected.                            |
| AWS IoT Endpoint Thing Name: |          |   |   | CUPS Key: (installed)                               |
| 7EDB626E1B                   |          |   |   | Browse No file selected.                            |
| Certificate: (*.der)         |          |   |   | LNS                                                 |
| Browse No file selected.     |          |   |   |                                                     |
| Private Key: (*.der)         |          |   |   | LNS URI:                                            |
| Browse No file selected.     |          |   |   | Address:Port                                        |
|                              |          |   |   | LNS Trust: (non-install)                            |
|                              |          |   |   | Browse No file selected.                            |

LNS CRT:

Browse...

LNS Key:

Browse...

Cancel

(non-install)

(non-install)

No file selected.

No file selected.

Save

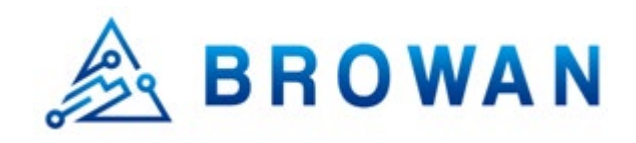

### WiFi Setting

Choose one of the WiFi AP which you prefer to connect to the internet. You also can add SSID manually by yo urself at this page. After that, the MiniHub Pro will store the connection information and switch to the WiFi St ation mode.

| ₹? ■                 |           |
|----------------------|-----------|
| ① 192.168.4.1        | 1:        |
| MiniHubPro           | Setting   |
| AWS & LORA SETTING   |           |
| Configure AWS & LoRa | a Setting |
|                      |           |
| MANUAL CONNECT       |           |
| ADD (HIDDEN) SSID    |           |
| OR CHOOSE A NETWOR   | К         |
| cr                   | € ?       |
| Bł                   | € ?       |
| Al                   | Ś         |
| Błana G              | - € ?     |
|                      |           |

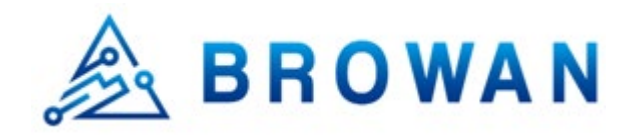

You can also set connection information and switch to WiFi Station mode in CLI prompt:

esp32> wifi\_conf my\_ssid my\_pwd esp32> wifi\_info WiFi MAC : 24:6F:28:3F:2E:34 WiFi SSID : MiniHubPro-3F2E34 WiFi PWD : browan@3F2E34 Station SSID: my\_ssid Station PWD : my\_pwd esp32> opmode\_conf 1 esp32> restart

\*Note:

Station SSID is the connected WiFi Router's SSID Station PWD is the connected WiFi Router's Password

## Station EUI Writing

You can write a Station EUI (6 bytes in HEX) in CLI prompt:

esp32> lora\_sync 80029cXXXXX esp32> lora\_sync loramac from nvs= 80029cXXXXXX

After writing the EUI, you should restart the device to apply the setting.

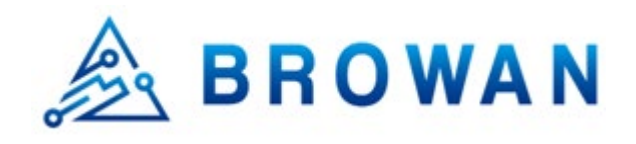

## LED Behavior

| Colors            | Blink Pattern    | Mode     | Status                                                                                            |
|-------------------|------------------|----------|---------------------------------------------------------------------------------------------------|
| Green             | Blinking 1 sec   | WIFI_STA | WiFi station not connected                                                                        |
| Green             | Blinking 1/4 sec | WIFI_STA | WiFi station connected, establishing the connection to LNS, configuring radio                     |
| Green             | Solid            | WIFI_STA | WiFi station connected, Sta is connected to LNS, radio liste ning                                 |
| Green/ Ora<br>nge | Blinking 1/4 sec | WIFI_STA | WiFi station connected, CUPS transaction in progress<br>*Note: Do not unplug device in this state |
| Orange            | Blinking 1/4 sec | CONFIG   | Scanning WiFi networks, setting up configuration AP                                               |
| Orange            | Blinking 1 sec   | CONFIG   | Configuration AP active                                                                           |

\*Note:

WIFI\_STA is WiFi Station Mode CONFIG is Configuration Mode

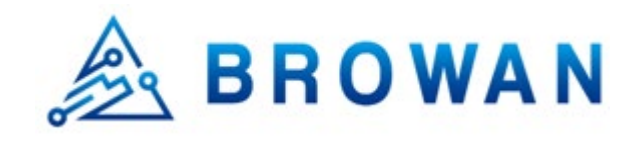

### Reset to Default

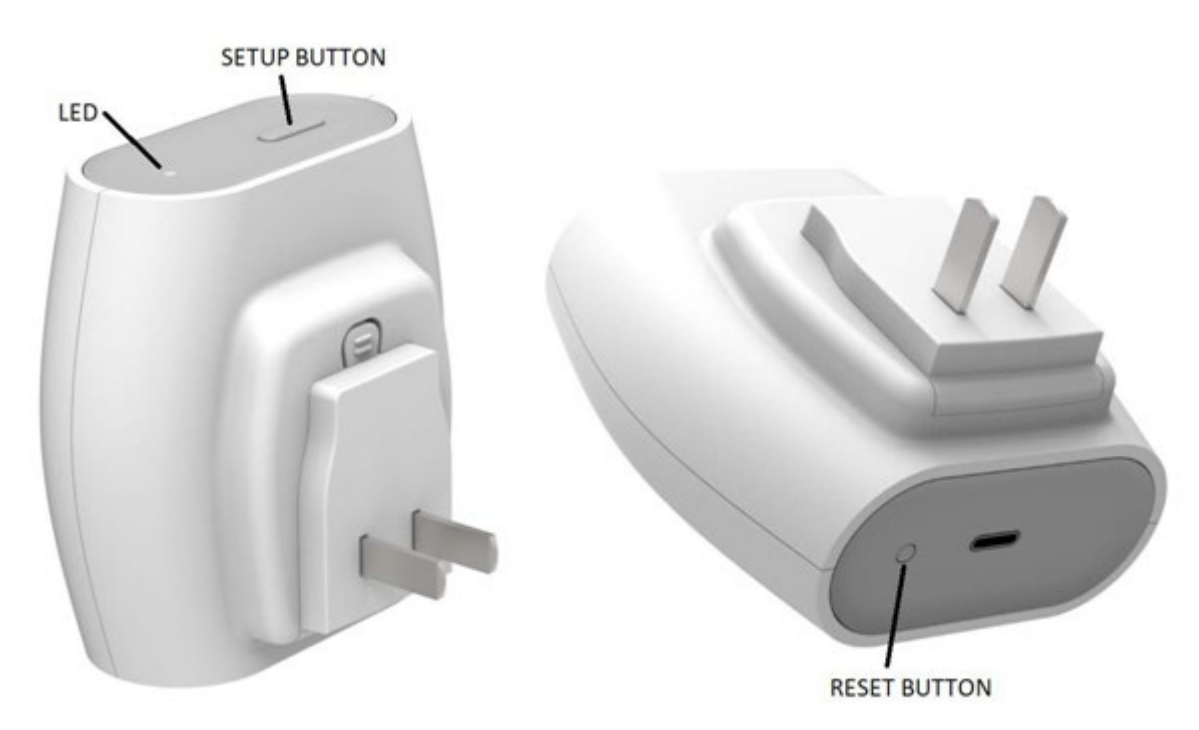

Press the reset button over 5 seconds to reset the system to default status. After reset to default, the orange LED will blink every 1 second. You can also use restore\_default command to reset to default in CLI prompt:

esp32> restore\_default Restore to default... Restore to default finished. esp32>

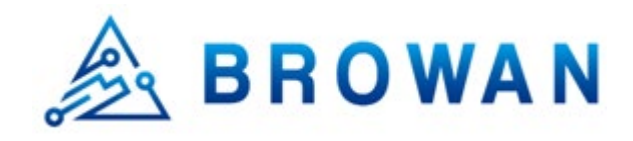

## OTA

1. Please register things for MiniHub Pro on the AWS IoT and configure the AWS & LNS Setting.

| AWS | & LNS | Setting |
|-----|-------|---------|
|-----|-------|---------|

| GATEWAY MAC                                             |
|---------------------------------------------------------|
| 246F283D807C                                            |
|                                                         |
| AMAZON WEB SERVICES (AWS)                               |
| AWS IoT Endpoint URI:                                   |
| awstj7dbw9uli-ats.iot.ap-northeast-1.amazonaws.com:8883 |
| AWS IoT Endpoint Thing Name:                            |
| MiniHubPro-3D807C                                       |
| Certificate: (*.der)                                    |
| Choose File cert.der                                    |
| Private Key: (*.der)                                    |
| Choose File privatekey.der                              |
|                                                         |
|                                                         |

**2**. Create an Amazon S3 bucket to store your update.

REF: https://docs.aws.amazon.com/freertos/latest/userguide/dg-ota-bucket.html

**3**. Create an OTA Update service role.

REF: https://docs.aws.amazon.com/freertos/latest/userguide/create-service-role.html

**4**. Create an OTA user policy.

REF: https://docs.aws.amazon.com/freertos/latest/userguide/create-ota-user-policy.html

\*If you use the "Administrator" user, you can skip this step.

- **5**. Create a FreeRTOS OTA update job
  - **a**. Go to "IoT Core" service.
  - **b**. Go to "Manage Jobs" and click the "Create" button.
  - c. Select "Create OTA update job"

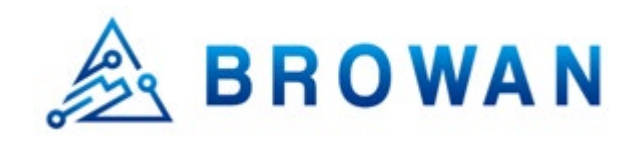

d. Select the things name which configured to MiniHub Pro. And click "Next".

#### 

e. Select the "MQTT" protocol

#### Select the protocol for firmware image transfer

HTTP and MQTT protocols are supported for firmware updates. Learn more

HTTP (?)
 MQTT

f. Select the "Sign a new firmware image for me."

#### Select and sign your firmware image

Code signing ensures that devices only run code published by trusted authors and that the code has not been altered or corrupted since it was signed. You have three options for code signing. Learn more

- Sign a new firmware image for me
- Select a previously signed firmware image
- Use my custom signed firmware image

#### g. Create a new Code signing profile

Code signing profile Learn more

No code signing profile selected

Create Select

- · Click "Create"
- Input the "Profile name"
- Select hardware platform: ESP-WROVER-KIT
- Import the "Certificate"

#### Certificate:

https://drive.google.com/file/d/1SFUX11uqm3OWOhDs5TyDo62jlqlksmGO/view?usp=sharing

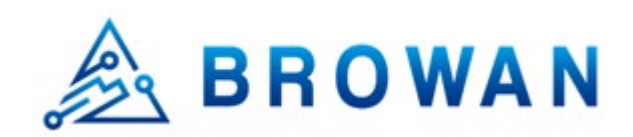

Certificate private key: https://drive.google.com/file/d/1EavG36gmL3cdkQxqTrTZIWTjDPm4Mmz4/view?usp=sharing

- Input the Pathname of code signing certificate on device: P11\_CSK
- Click "Create"

\*Next time you can select this profile directly.

h. Upload the firmware

Select your firmware image in S3 or upload it

Image not selected Select

- Click "Select"
- Choose the bucket which store the firmware image.
- Click "Upload an image" Upload the image file: aws\_demos.bin
- i. Input the pathname of firmware image on the device: P11\_CSK
- j. Select "IAM role for OTA update job" (Created at step.2)
- **k**. Input the OTA job unique ID and click the "Create" button.
- I. You can find the successfully created job message.

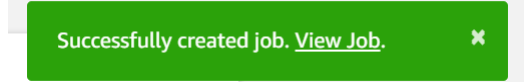

m. The OTA job status is "Queued"

| JOB<br>AFR_OTA-n<br>IN PROGRESS | ninihubpro_  | _ota_dem        | io_0001       |        |             |          |          | Actio       |
|---------------------------------|--------------|-----------------|---------------|--------|-------------|----------|----------|-------------|
| Overview                        | Last updated | Jun 16, 2020 8: | 24:41 PM +080 | D      |             |          | All Sta  | tuses Refre |
| Details                         | 1            | 0               | 0             | 0      | 0           | 0        | 0        | 0           |
| desource Tags                   | Queued       | In<br>progress  | Timed out     | Failed | Succeeded   | Rejected | Canceled | Removed     |
|                                 |              |                 |               |        |             |          |          |             |
|                                 | Resource     |                 |               | L      | ast updated |          | Status   |             |

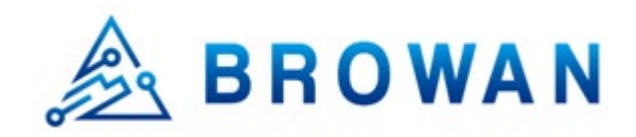

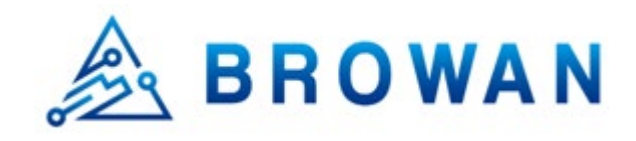

6. Now please power on the MiniHub Pro. To trigger the OTA job process.

#### Current App Version: 20200601\_TB-300\_release

- \* Application information:
- \* Project name: esp-idf
- \* App version: 20200601\_TB-300\_release
- \* Compile time: Jun 1 2020 17:55:15
- \* ELF file SHA256: 6208adb82674992c...
- \* ESP-IDF: v3.3-163-g601a03e

#### Current OTA Version: 0.9.2

12 621 [iot\_thread] INFO: NVS> iot\_thing\_name = [MiniHubPro-3D807C]

13 621 [iot\_thread] OTA Version 0.9.2

#### Start OTA Job:

28 1111 [OTA Agent Task] [prvOTAAgentTask] Called handler. Current State [Ready] Event [Start] New st ate [RequestingJob]

29 1111 [OTA Agent Task] [INFO ][MQTT][11110] (MQTT connection 0x3ffef418) SUBSCRIBE operation scheduled.

30 1111 [OTA Agent Task] [INFO ][MQTT][11110] (MQTT connection 0x3ffef418, SUBSCRIBE operation 0x3fffbbbc) Waiting for operation completion.

31 1121 [OTA Agent Task] [INFO ][MQTT][11210] (MQTT connection 0x3ffef418, SUBSCRIBE operation 0x3fffbbbc) Wait complete with result SUCCESS.

32 1121 [OTA Agent Task] [prvSubscribeToJobNotificationTopics] OK: \$aws/things/MiniHubPro-3D807C/j obs/\$next/get/accepted

33 1121 [OTA Agent Task] [INFO ][MQTT][11210] (MQTT connection 0x3ffef418) SUBSCRIBE operation scheduled.

34 1121 [OTA Agent Task] [INFO ][MQTT][11210] (MQTT connection 0x3ffef418, SUBSCRIBE operation 0x3fffbbbc) Waiting for operation completion.

35 1131 [OTA Agent Task] [INFO ][MQTT][11300] (MQTT connection 0x3ffef418, SUBSCRIBE operation 0x3fffbbbc) Wait complete with result SUCCESS.

36 1131 [OTA Agent Task] [prvSubscribeToJobNotificationTopics] OK: \$aws/things/MiniHubPro-3D807C/j obs/notify-next

37 1131 [OTA Agent Task] [prvRequestJob\_Mqtt] Request #0

38 1131 [OTA Agent Task] [INFO ][MQTT][11310] (MQTT connection 0x3ffef418) MQTT PUBLISH oper ation queued.

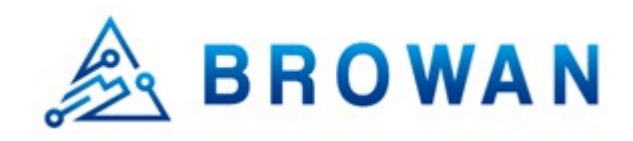

39 1131 [OTA Agent Task] [INFO ][MQTT][11310] (MQTT connection 0x3ffef418, PUBLISH operation 0x 3fffbbbc) Waiting for operation completion. 40 1138 [OTA Agent Task] [INFO ][MQTT][11380] (MQTT connection 0x3ffef418, PUBLISH operation 0x 3fffbbbc) Wait complete with result SUCCESS. 41 1138 [OTA Agent Task] [prvOTAAgentTask] Called handler. Current State [RequestingJob] Event [Requ estJobDocument] New state [WaitingForJob] 42 1139 [OTA Agent Task] [prvParseJobDoc] Size of OTA FileContext t [64] 43 1139 [OTA Agent Task] [prvParseJSONbyModel] Extracted parameter [ clientToken: 0:MiniHubPro-3D8 07C ] 44 1139 [OTA Agent Task] [prvParseJSONbyModel] Extracted parameter [ jobId: AFR OTA-minihubpro ot a demo 0001] 45 1139 [OTA Agent Task] [prvParseJSONbyModel] Extracted parameter [ protocols: ["MQTT"] ] 46 1139 [OTA Agent Task] [prvParseJSONbyModel] Extracted parameter [ streamname: AFR\_OTA-7bd6fc 8c-d14f-4a3c-8789-08aee20d6cc41 47 1139 [OTA Agent Task] [prvParseJSONbyModel] Extracted parameter [ filepath: P11\_CSK ] 48 1139 [OTA Agent Task] [prvParseJSONbyModel] Extracted parameter [filesize: 1312384] 49 1139 [OTA Agent Task] [prvParseJSONbyModel] Extracted parameter [ fileid: 0 ] 50 1139 [OTA Agent Task] [prvParseJSONbyModel] Extracted parameter [ certfile: P11 CSK ] 51 1139 [OTA Agent Task] [prvParseJSONbyModel] Extracted parameter [ sig-sha256-ecdsa: MEUCIQCI1u Q8fw/5qJbMeVJYGVbvXULR...] 52 1139 [OTA Agent Task] [prvParseJobDoc] Job was accepted. Attempting to start transfer.

#### Downloaded and verified:

1182 3338 [OTA Agent Task] [prvIngestDataBlock] Received final expected block of file.

1183 3338 [OTA Agent Task] [prvStopRequestTimer] Stopping request timer.

1184 3341 [OTA Agent Task] [INFO ][DEMO][33410] Entering get\_item\_from\_nvs with [P11\_CSK]

1185 3341 [OTA Agent Task] [INFO ][DEMO][33410] Non-Volatile Storage (NVS) handle...[22]

1186 3341 [OTA Agent Task] [INFO ][DEMO][33410] Length of the [P11\_CSK] is: [365]

1187 3351 [OTA Agent Task] [INFO ][DEMO][33510] Leaving get\_item\_from\_nvs

1188 3351 [OTA Agent Task] [prvIngestDataBlock] File receive complete and signature is valid.

1189 3351 [OTA Agent Task] [prvStopRequestTimer] Stopping request timer.

1190 3351 [OTA Agent Task] [prvUpdateJobStatus\_Mqtt] Msg: {"status":"IN\_PROGRESS","statusDetails": {"self\_test":"ready","updatedBy":"0x90002"}}

#### Upgraded App Version: 20200616\_TB-300\_release

\* Application information:

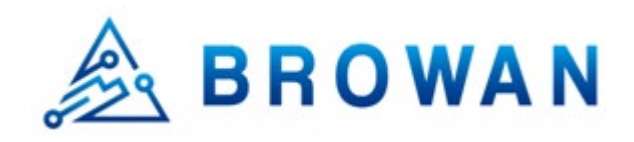

- \* Project name: esp-idf
- \* App version: 20200616\_TB-300\_release
- \* Compile time: Jun 16 2020 11:31:12
- \* AWS APP Version: 0.9.4
- \* ELF file SHA256: 2af7743e892cd34e...
- \* ESP-IDF: v3.3-163-g601a03e

#### Upgraded OTA Version: 0.9.4

12 773 [iot\_thread] INFO: NVS> iot\_thing\_name = [MiniHubPro-3D807C]

13 773 [iot\_thread] OTA Version 0.9.4

#### Update the "SUCCEEDED" message to AWS IoT:

42 1293 [OTA Agent Task] [prvParseJobDoc] Size of OTA\_FileContext t [64] 43 1294 [OTA Agent Task] [prvParseJSONbyModel] Extracted parameter [ clientToken: 0:MiniHubPro-3D8 07C1 44 1294 [OTA Agent Task] [prvParseJSONbyModel] Extracted parameter [ jobId: AFR OTA-minihubpro ot a demo 0001] 45 1294 [OTA Agent Task] [prvParseJSONbyModel] Identified parameter [ self test ] 46 1294 [OTA Agent Task] [prvParseJSONbyModel] Extracted parameter [ updatedBy: 589826 ] 47 1294 [OTA Agent Task] [prvParseJSONbyModel] Extracted parameter [ protocols: ["MQTT"] ] 48 1294 [OTA Agent Task] [prvParseJSONbyModel] Extracted parameter [ streamname: AFR OTA-7bd6fc 8c-d14f-4a3c-8789-08aee20d6cc4] 49 1294 [OTA Agent Task] [prvParseJSONbyModel] Extracted parameter [ filepath: P11 CSK ] 50 1294 [OTA Agent Task] [prvParseJSONbyModel] Extracted parameter [filesize: 1312384] 51 1294 [OTA Agent Task] [prvParseJSONbyModel] Extracted parameter [ fileid: 0 ] 52 1294 [OTA Agent Task] [prvParseJSONbyModel] Extracted parameter [ certfile: P11 CSK ] 53 1294 [OTA Agent Task] [prvParseJSONbyModel] Extracted parameter [ sig-sha256-ecdsa: MEUCIQCI1u Q8fw/5qJbMeVJYGVbvXULR...] 54 1294 [OTA Agent Task] [prvParseJobDoc] In self test mode. W (13260) ota\_pal: Set image as testing! 55 1305 [OTA Agent Task] [prvUpdateJobStatus\_Mqtt] Msg: {"status":"IN\_PROGRESS","statusDetails":{"s elf test":"active","updatedBy":"0x90004"} 56 1305 [OTA Agent Task] [INFO ][MQTT][13050] (MQTT connection 0x3fff979c) MQTT PUBLISH oper ation queued. 57 1306 [OTA Agent Task] [INFO ][MQTT][13060] (MQTT connection 0x3fff979c, PUBLISH operation 0x 3fffc000) Waiting for operation completion.

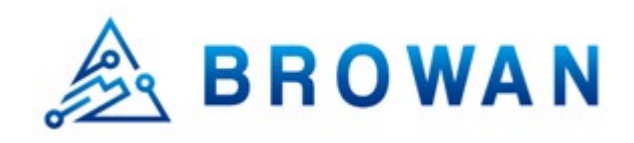

58 1312 [OTA Agent Task] [INFO ][MQTT][13120] (MQTT connection 0x3fff979c, PUBLISH operation 0x
3fffc000) Wait complete with result SUCCESS.
59 1312 [OTA Agent Task] [prvUpdateJobStatus\_Mqtt] 'IN\_PROGRESS' to \$aws/things/MiniHubPro-3D80
7C/jobs/AFR\_OTA-minihubpro\_ota\_demo\_0001/update
60 1313 [OTA Agent Task] [prvOTA\_Close] Context->0x0x3fffef90
61 1313 [OTA Agent Task] [prvOTAAgentTask] Called handler. Current State [WaitingForJob] Event [Recei vedJobDocument] New state [CreatingFile]
62 1313 [OTA Agent Task] [prvInSelfTestHandler] prvInSelfTestHandler, platform is in self-test.
63 1314 [OTA Agent Task] [prvStartSelfTestTimer] Starting OTA\_SelfTest timer.
64 1314 [OTA Agent Task] [prvStopSelfTestTimer] Stopping the self test timer.
66 1322 [OTA Agent Task] [prvUpdateJobStatus\_Mqtt] Msg: {"status":"SUCCEEDED","statusDetails":{"rea

son":"accepted v0.9.4"}}

7. Go to AWS IoT to check the status. The status is "Succeeded"

| JOB<br>AFR_OTA-IN<br>COMPLETED | ninihubpro_                                      | _ota_dem                                                                                         | no_0001                                       |             |                    |               |               | Actions      |
|--------------------------------|--------------------------------------------------|--------------------------------------------------------------------------------------------------|-----------------------------------------------|-------------|--------------------|---------------|---------------|--------------|
| Overview                       | Last updated                                     | Jun 16, 2020 8                                                                                   | :30:40 PM +0800                               | D           |                    |               | All Stat      | uses Refrest |
| Details<br>Resource Tags       | 0<br>Queued                                      | 0<br>In<br>progress                                                                              | 0<br>Timed out                                | 0<br>Failed | 1<br>Succeeded     | 0<br>Rejected | 0<br>Canceled | 0<br>Removed |
|                                | Resource                                         |                                                                                                  |                                               |             | Last updated       |               | Status        |              |
|                                | ✓ MiniHubF<br>Jun 16<br>Queue<br>Updat<br>View 1 | Pro-3D807C<br>5, 2020 8:29:49 PM<br>ed at Jun 16, 2020 5<br>red at Jun 16, 2020<br>thing details | +0800<br>8:24:38 PM +0800<br>8:30:22 PM +0800 |             | Jun 16, 2020 8:30: | 22 PM +0800   | Succeeded     |              |

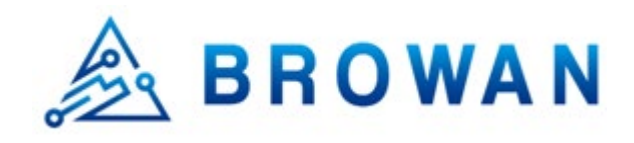

## Q&A

### Where is the LoRa gateway library?

LoRa gateway library is a library to control Semtech LoRa multi-channel RF receiver. The path of the LoRa gat eway library is:

\$TOP\_DIR/vendors/browan/boards/tb-300/components/lora\_gateway

### Where is Web GUI's source code?

Web GUI is base on esp32-wifi-manager (<u>https://github.com/tonyp7/esp32-wifi-manager</u>). The path of esp32-w ifi-manager is:

\$TOP\_DIR/vendors/browan/boards/tb-300/components/esp32-wifi-manager

### Where is the entry point for LoRa Basic Station?

LoRa Basic Station's entry point is browan\_cmd\_station(). You can find this function call at the end of lora\_basic\_station\_demo.c. The path of lora\_basic\_station\_demo.c is:

\$TOP\_DIR/demos/lora\_basic\_station/lora\_basic\_station\_demo.c

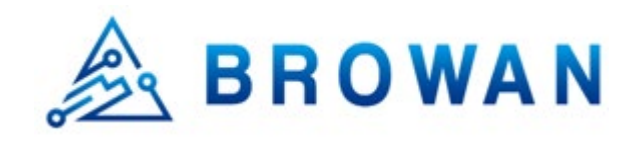

## Federal Communication Commission Interference Statement

This equipment has been tested and found to comply with the limits for a Class B digital device, pursuant to Par t 15 of the FCC Rules. These limits are designed to provide reasonable protection against harmful interference i n a residential installation. This equipment generates, uses and can radiate radio frequency energy and, if not ins talled and used in accordance with the instructions, may cause harmful interference to radio communications. H owever, there is no guarantee that interference will not occur in a particular installation. If this equipment does c ause harmful interference to radio or television reception, which can be determined by turning the equipment of f and on, the user is encouraged to try to correct the interference by one of the following measures:

- Reorient or relocate the receiving antenna.
- Increase the separation between the equipment and receiver.
- Connect the equipment into an outlet on a circuit different from that to which the receiver is connected.
- Consult the dealer or an experienced radio/TV technician for help.

FCC Caution: Any changes or modifications not expressly approved by the party responsible for compliance co uld void the user's authority to operate this equipment.

This device complies with Part 15 of the FCC Rules. Operation is subject to the following two conditions: (1) T his device may not cause harmful interference, and (2) this device must accept any interference received, includ ing interference that may cause undesired operation.

#### IMPORTANT NOTE:

#### Radiation Exposure Statement:

This equipment complies with FCC radiation exposure limits set forth for an uncontrolled environment. This equipment should be installed and operated with minimum distance 20cm between the radiator & your body.

This transmitter must not be co-located or operating in conjunction with any other antenna or transmitter.

Country Code selection feature to be disabled for products marketed to the US/CANADA